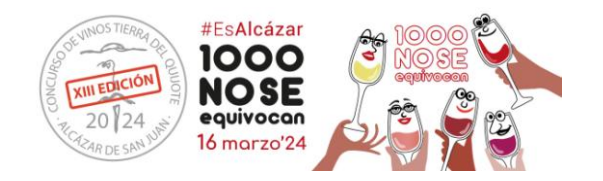

## **INTRUCCIONES ALTA EN LA APP**

Para darse de alta en la aplicación se realiza accediendo desde el navegador a:

## app.catarfacil.es

Una vez allí visualizaremos la siguiente pantalla, si ya estamos dados de alta pondremos el usuario (que es la dirección de correo electrónico) y la contraseña que hemos puesto; si no, nos daremos de alta en <u>"¿Aún no tienes</u> <u>cuenta? Regístrate aquí"</u>.

| Usuario       |                                                                       |
|---------------|-----------------------------------------------------------------------|
| Contraseña    |                                                                       |
|               | Accede                                                                |
| $\rightarrow$ | ¿Aún no tienes cuenta? Registrate aquí<br><u>Recuperar contraseña</u> |
|               |                                                                       |

A continuación, aparecerán unos datos a cumplimentar, donde obligatoriamente deberemos poner un email, que será el usuario.

| Todos los campos son obligatorios de rellenar |                   |
|-----------------------------------------------|-------------------|
| Nombre y apellidos*                           |                   |
|                                               |                   |
| Enel*                                         |                   |
|                                               |                   |
| Contraseña" (6 caracteres min.)               |                   |
|                                               | ۵ <u>.</u>        |
| Repila la contraseña                          |                   |
|                                               | ۵ <u>.</u>        |
| Teléfons'                                     |                   |
|                                               |                   |
| Sexs*                                         | Facha nacimiento" |
|                                               | 21/03/2005        |
| Pais'                                         |                   |
| España                                        | •                 |
| Provincia'                                    | Municipio'        |
| -                                             |                   |
| Acepter LOPD                                  |                   |
|                                               |                   |
| Re                                            | pstrarse          |

Rellenamos todos los datos y le damos a <u>"registrarse"</u>. A continuación, recibiremos un email para confirmar el usuario, del siguiente modo:

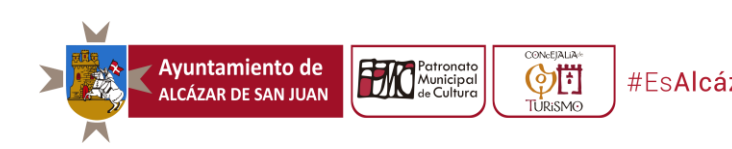

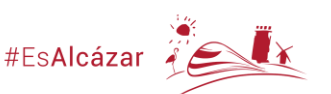

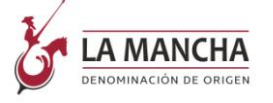

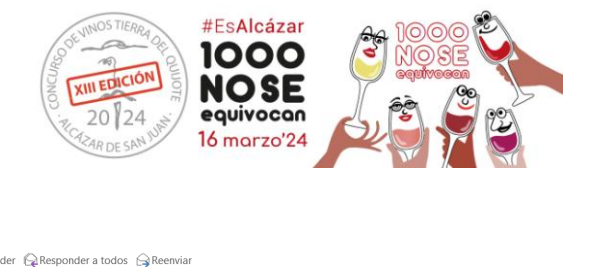

| Responder                                                                                                    | Qa Responder a todos Ga Reenviar   Iu. 20/03/2023 12:41 Iu.                                                                                                    |  |  |
|----------------------------------------------------------------------------------------------------|----------------------------------------------------------------------------------------------------|--|--|
|                                                                                                    | Cata < > <info@tresbits.es></info@tresbits.es>                                                                                                    |  |  |
|                                                                                                    | Datos de acceso a la cuenta                                                                                                    |  |  |
| Para                                                                                                    |                                                                                                    |  |  |
| 🚹 Haga clic aqu                                                                                                    | if para descargar imágenes. Para ayudarle a proteger su confidencialidad, Outlook ha impedido la descarga automática de algunas imágenes en este mensaje.                                                                                                    |  |  |
| × F<br>a                                                                                                    |                                                                                                    |  |  |
| Hola                                                                                                    |                                                                                                    |  |  |
| Haz click e                                                                                                    | n el siguiente enlace para acceder a cambiar la contraseña y confirmar tu cuenta.                                                                                                    |  |  |
| Bienvenido y gra                                                                                                    | aciae por confar en nosotros.                                                                                                    |  |  |
| CONFIDENCIALIO/<br>persona(s) a la(s) qu<br>cancelación y oposi<br>informamos que est<br>dirección arriba mer<br>mentener buenas pu<br>cuestión de TODOS | O. La información contentes en ese menses y la activició agentició, enviada desión TRESIFIS INSENERIOS DE SOFTWARE EL es condencias interpartes y está destinada a ser lacia activita e la capital na regulada activitación a caractería para destinada a ser lacia activitación e la caractería e la caractería e la caracter |  |  |

## No olvides consultar spam o correo no deseado.

Pincharemos en la palabra enlace y nos dará directamente de alta. <u>No os preocupéis si no llega el email os daremos de alta</u> <u>directamente desde el servidor a la hora de la cata.</u>

Una vez dados de alta, volveremos a la página de inicio (imagen 1) e introducimos usuario y contraseña. A continuación, nos aparecerá una breve explicación de cómo funciona la app.

A continuación, pincharemos en:

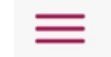

Y nos aparecerá la siguiente pantalla:

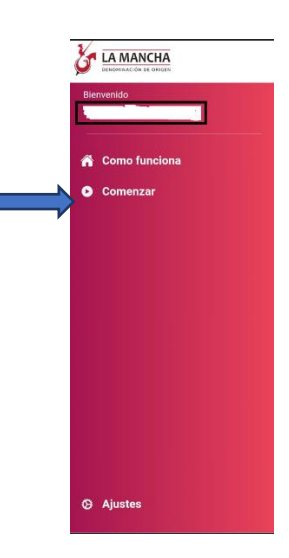

Pincharemos en <u>"comenzar"</u> y nos dará a elegir entre <u>"introducir código"</u> o <u>"escanear"</u>, pinchamos escanear y nos leerá directamente el código QR que hay en cada puesto de cata.

Una vez escaneado, si no nos funciona el código QR, introduciremos el código alfanumérico que tenemos en la mesa, para poder acceder.

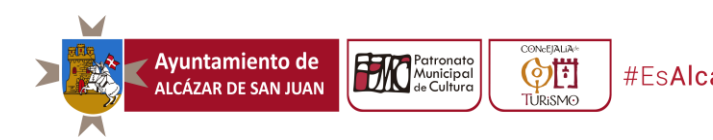

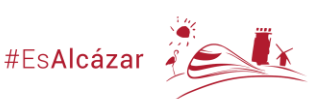

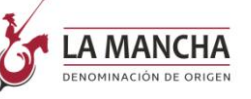

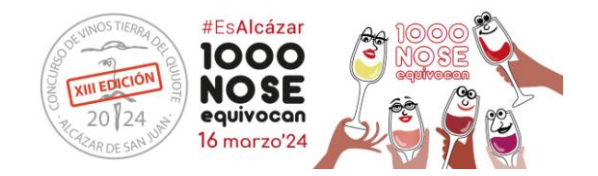

Una vez dentro aparece en la pantalla el código de la muestra a evaluar. Fijaos bien que el código de la botella coindice con el código de la aplicación.

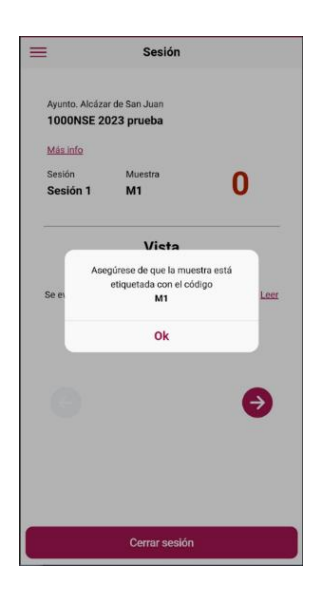

Pincharemos ok, y evaluaremos la muestra. En cada muestra se valoran las siguientes características:

- Vista: Limpidez y aspecto aparte de la limpidez
- Olfato: Franqueza, intensidad positiva y calidad
- Gusto: Franqueza, intensidad positiva, persistencia armoniosa y calidad
- Armonía

indicando que la información ha sido enviada correctamente.

Cuantas más estrellas se pongan en cada característica a evaluar, más puntuación obtendrá el vino. Entre 0 y 71 la puntuación total aparecerá en rojo, que significa que el vino es incorrecto, y puede tener defectos. De 72 a 79 aparecerá en amarillo, lo que significa que la valoración es de vino correcto a bueno. De 80 a 100 estará en verde, que significa que es muy bueno o excelente.

Una vez terminada la muestra, damos a "enviar datos", y nos aparecerá una pantalla

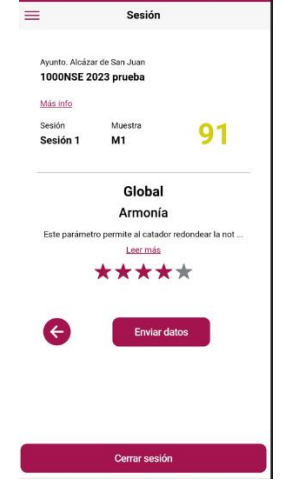

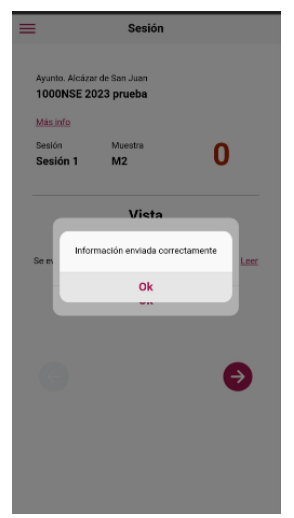

Le damos a ok, y posteriormente aparecerá una pantalla con el código de la siguiente muestra. *Muy importante no dar a ok, hasta que no tengamos la muestra servida en la copa*.

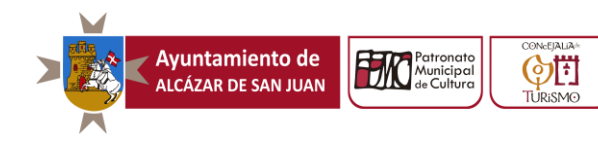

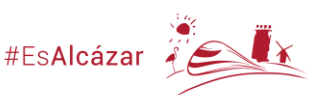

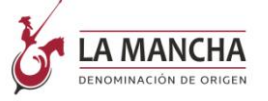

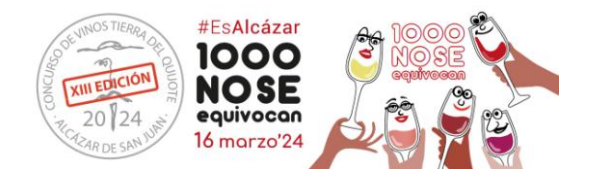

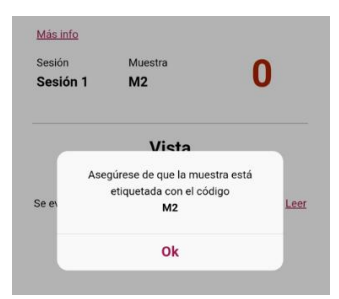

Una vez hayamos evaluado la muestra M2 se procederá del mismo modo, enviaremos lso datos. Nos aparecerá la pantalla de *"información enviada* correctamente", le daremos ok hasta que evaluemos todas las muestras. Una vez evaluadas todas las muestras, le daremos a "finalizar sesión".

Y nos aparecerá "información enviada correctamente. La sesión ha finalizado".

Le daremos ok y habremos terminado la cata.

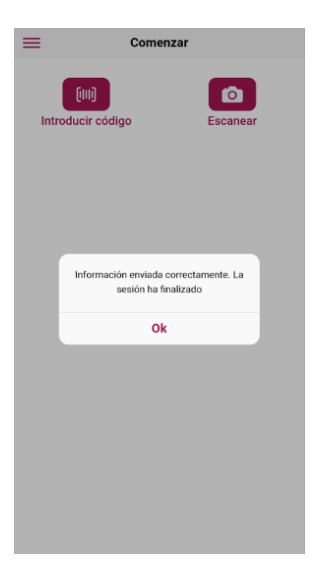

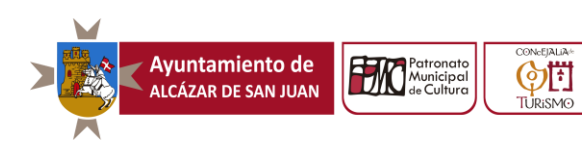

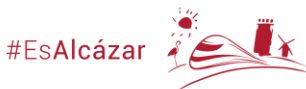

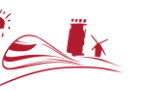

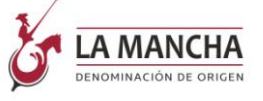